#### Student Exercise 2.4 Day 2 – Post Process

Goal: To "POST" (move raw data from "pre-production" to "production" status) and to associate the raw data with the exceptional event defined in Exercise 2.1.

#### Part 1 - Review the Data

- Step 1. Start AQS & Logon using your training user id and password
- Step 2. Select your Screening Group
- Step 3. From the menus select Retrieval / Standard Reports
- Step 4. Select AMP350P -- Pre-production Raw Data
- Step 5. On the Monitor tab, select 37-073, All Parameters, and Date Range 20010101 20090330, and run the report.
- **Step 6.** Compare the data on the report to the files that you have submitted.

## Part 2 - Run the Statistical Report

- **<u>Step 1.</u>** From the menus select "Batch"
- Step 2. Click on the "Stats / CR" Button
- **Step 3.** Wait until the status of the job = "COMPLETE"
- Step 4. Click the "Scan Report" Button. Review the report when it completes
- Step 5. Close the report
- Step 6. Click the "Stat Evaluation" Button. Review the report when it completes

Step 7. Close the report.

Questions:

- 1. What types of records are being evaluated in this process?
- What is the status of the records BEFORE and AFTER running the Statistical processes? BEFORE: AFTER:
- 3. If you do find data anomalies identified by the statistical process, how would you go about correcting them?

### Part 3 – Post the Data

- Step 1. Click on the "Post" button
- Step 2. Select any of the lines on the "Raw Overview" tab.
- Step 3. Click on the "Raw Data" tab. Question: What does this data represent?
- Step 4. Click the "Post Data to Production" button
- Step 5. Click "OK" on your job being processed
- Step 6. Click the "Return to Batch Processing" button
- **<u>Step 7.</u>** When the Post job completes, click the "Raw Data Inventory" button. Review the report. *Question:* How many records were updated in this job?
- Step 8. Close the report.
- **Step 9.** Exit AQS.

#### Questions:

- 1. Don't forget the question in "Step 3."
- 2. Don't forget the question in "Step 7."
- 3. What is the status of the raw data records after this process is complete?

# Part 4 Associate Raw Data with an Exceptional Event

Associate the raw data, that was flagged with the "RT" exceptional event qualifier, loaded in Exercise 2.2, and posted in Part 3 of this Exercise, with the Exceptional Event defined in Exercise 2.1, Part 3.

Until Raw Data is at "Production" status, it cannot be associated with an exceptional event.

- **<u>Step 1.</u>** Select "Maintenance"  $\rightarrow$  "Event" from the menu.
- Step 2. Click on "Enter Query" icon.
- Step 3. On the "Define Event" tab, either use pull-down menu or enter "RT" into Event Type field.
- Step 3. Click on "Execute Query" icon.

Step 4. You should see the Exceptional Event that was defined earlier. Qualifier Code: RT (Wildfire - US) Event Begin Date: 20050101 Event End Date: 20050101 Event Description: "Training - Smoke from Peat Fire in NC, January 1, 2005" Comment: "Training – Smoke from the Peat Fire in NC on 1/1/2005 raised the monitored 8-hr ozone levels in eastern NC." Comment URL: www.epa.gov/ttn/

Step 5. Click on the "Associate Raw Data with Event" tab.

Step 6. Click on "Query Affected Monitors" button.

The block at the bottom (Monitor Key, Begin and End Date) now contains information. These records should have a number in the "# Unassociated" column. In order to make these available to the Regional Office for concurrence, you must associate these records with an exceptional event.

Step 7. Click on the dropdown of the first record in the "Action" column.

Step 8. Choose "Associate" and "OK."

Step 9. Click the "Commit" (Save) icon.

These records should have a number in the "# Associated" column.

Step 10. Click the "Main Menu" icon.

#### Part 5 - Run the Raw Data Qualifier Report (AMP360)

- <u>Step 1</u>. From the menus select "Retrieval"  $\rightarrow$  "Standard Report Selection"
- Step 2. Enter (or select from Drop-Down) "AMP360" (Raw Data Qualifier Report) in the "Report Code" field.
- Step 3. Click on the "Monitor Selection" tab.
- Step 4. Select your state in the "Site Monitor Criteria" section.
- Step 5. Select Pollutant Type. (Choose "ALL.")
- Step 6. Select Global Date Range (Jan 1 2005 to Jan 31 2005)
- Step 5. Click on the "Report Options" tab.
- Step 6. Select "Yes" under Merge PDF files.
- Step 7. Generate the report.
- Step 8. When the report comes back, review the report.
- Step 9. Close Acrobat.
- Step 10. Click on the "Criteria Set" tab.
- Step 11. Exit AQS.